## Kurzanleitung: Zugang Online Literatur

- Bitte verbinden Sie sich via VPN-Client mit dem Netzwerk der HRW (s. Anleitung VPN-Client)
- 2. Wählen Sie im Moodle-Kurs den Titel im Semesterapparat aus, den Sie öffnen möchten
- 3.
- Klicken Sie auf *Volltext* (ausleihbar)
- 4.
- Klicken Sie auf Vollständiger Download

(falls Sie noch nicht auf eBook-Central registriert sind, befolgen Sie ab hier bitte die Schritte der *Anleitung Ausleihe e-Books*)

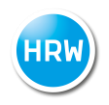